## 資格情報のお知らせのご確認の流れ(KOSMO Web / MY HEALTH WEB)

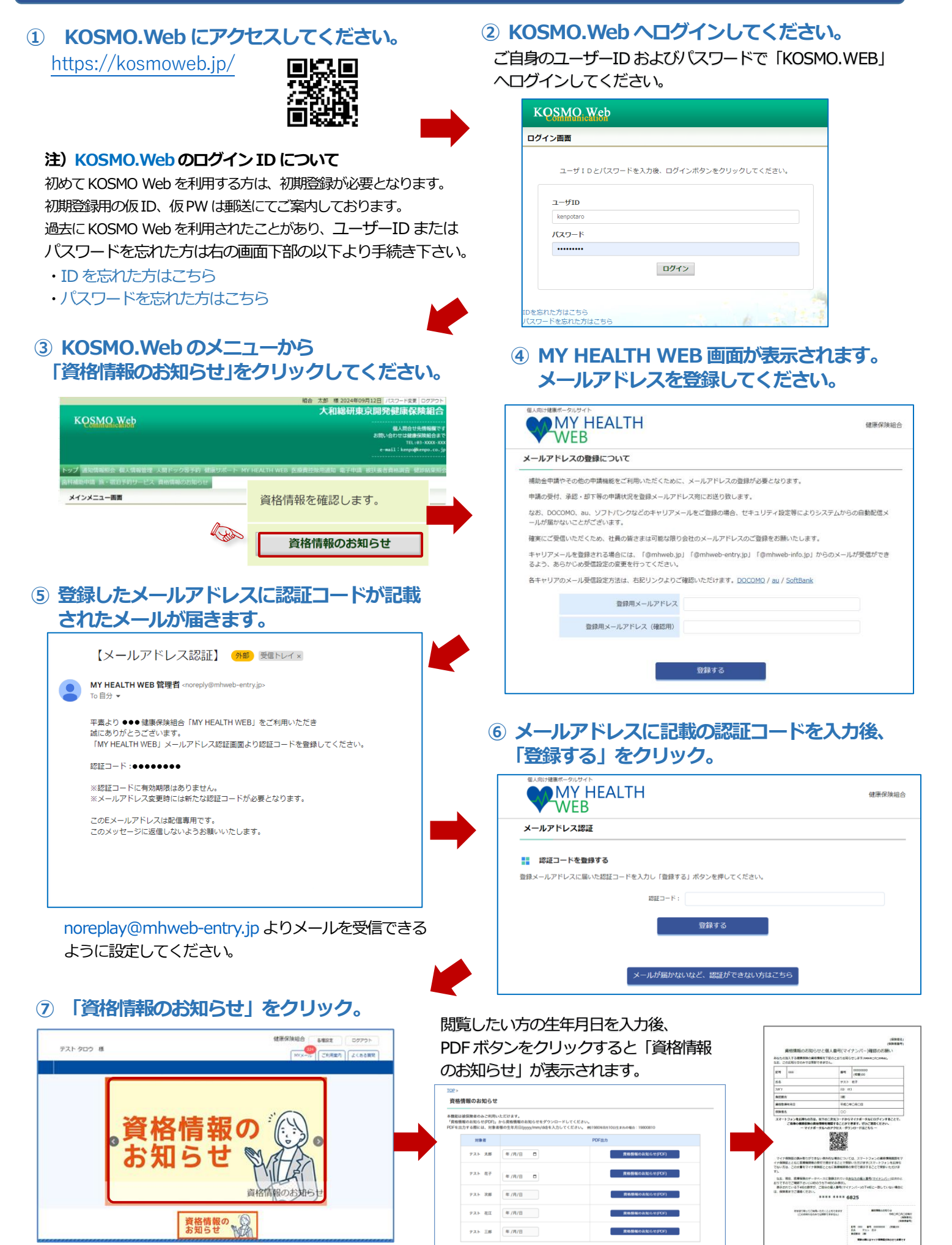

## 仮 ID・仮パスワードの再発行について(KOSMO Web)

ID・パスワードが不明となっている方において、過去にメールアドレスを登録している方につきましては、

「ID を忘れた方はこちら」「パスワードを忘れた方はこちら」からご自身でログイン ID の再設定が可能です。 再設定を行った際に「該当のアカウントが存在しません。入力情報をお確かめください。」と表示された場合は、 保険証の台紙にて仮 ID・仮パスワードをご確認ください。

紛失等により保険証の台紙が手元に無いなど、仮ID・仮パスワードがわからない場合は、健保組合にて再発行 いたしますので、当組合ホームページの問い合わせフォームよりご連絡ください。

■SCSK健康保険組合ホームページ SCSK健康保険組合 問い合わせ

| 使任何のしくみ     使用使供加合之は     かんながな払う体加     かんながな払う体加     かんながな払う体加     ひんながな払う体加     である     である | ● 建康づくり・保養<br>・ 入部ドウ・ご 支援協い・将正<br>・ 次第2<br>・ 泉人等者の、日本等者の、<br>・ 泉人等者の、<br>・ 泉大学会、<br>・ 泉人等者の、<br>・ 泉大学会、<br>・ 水子の、<br>・ 水子の、<br>・ 、<br>・ 水子の、<br>・ 、<br>・ 水子の、<br>・ 、<br>・ 水子の、<br>・ 、<br>・ 、<br>・ 、<br>・ 、<br>・ 、<br>・ 、<br>・ 、<br>・ | <ul> <li>● 申請用紙・記入例</li> <li>● 叩請用紙・記入例</li> <li>● 見書と急いする場合の提出</li> <li>● 曹二 丸いする場合の提出</li> </ul> | 2 QAA           今月時間           中月時間           中月時間           中月時間           中月日           中月日 </th <th rowspan="2">6 KOSMO</th> <th></th> <th>SCSK健康保険組合<br/>SCSK Heath Insurance Society</th> | 6 KOSMO                                                                                                    |   | SCSK健康保険組合<br>SCSK Heath Insurance Society         |
|----------------------------------------------------------------------------------------------------|----------------------------------------------------------------------------------------------------|----------------------------------------------------------------------------------------------------|----------------------------------------------------------------------------------------------------|----------------------------------------------------------------------------------------------------|---|----------------------------------------------------|
|                                                                                                    |                                                                                                    |                                                                                                    |                                                                                                    |                                                                                                    |   | D712                                               |
|                                                                                                    |                                                                                                    |                                                                                                    |                                                                                                    | Communication Web (名<br>探え男か・3世級年期会<br>等)<br>KOSMO Communication<br>Web (分型サイト)<br>2023年の展開開始について<br>4世紀県教の見方 (外部サ<br>イト) |   |                                                    |
| > プロフィール > 公告                                                                                                    | >基本方針 >ご利用にあたっ                                                                                                    | て ) プライバシーポリシー                                                                                     | > サイトマップ > QBA                                                                                                    | > リンク集 > お問い合わせ                                                                                                    |   | LO NOUS NOUS N                                     |
| SCSK健康保険組合 Copyright @ 2024 SCSX键单例制度 A                                                                                                    |                                                                                                    |                                                                                                    |                                                                                                    |                                                                                                    |   | 保険者器号 保持者当号モ人力                                     |
| 〒135-8110 東京都江東巨豊洲                                                                                                    | 3-2-20 豊州フロント                                                                                                    |                                                                                                    |                                                                                                    |                                                                                                    | - | ログイン                                               |
|                                                                                                    |                                                                                                    |                                                                                                    |                                                                                                    |                                                                                                    |   | Copyright 62024 SCOKERF/GREES All rights reserved. |
|                                                                                                    |                                                                                                    |                                                                                                    |                                                                                                    |                                                                                                    |   |                                                    |

## ログアウト後の再アクセスについて(KOSMO Web / MY HEALTH WEB)

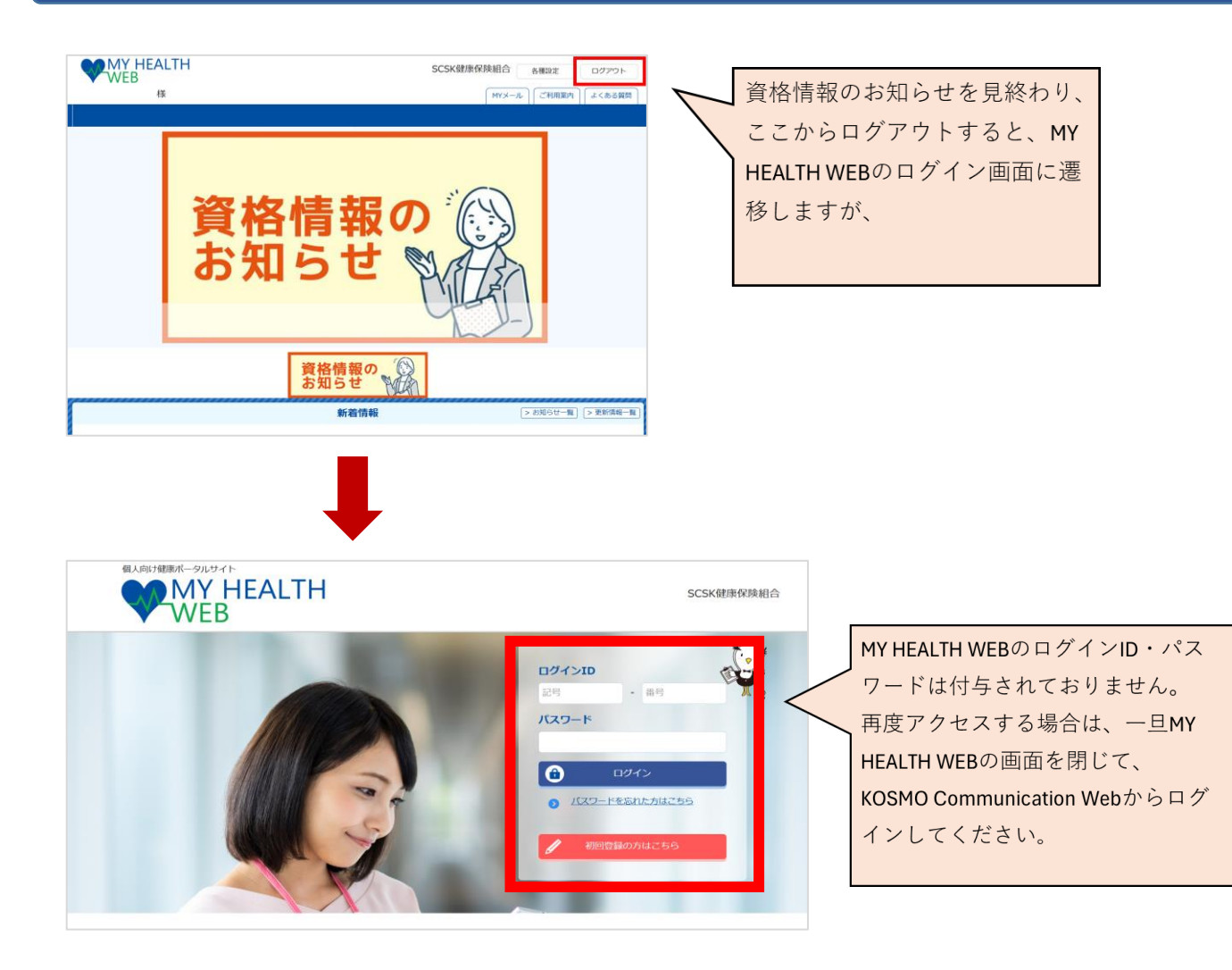